# Managing Quizzes in Canvas

## Activity 3: Simple Quiz Shell Setup

- 1. Go to canvas.manchester.ac.uk.
- 2. Enter UoM username and password.
- 3. Click either **Dashboard** or **Courses**.
- 4. Locate your **Sandbox**, under Unpublished Courses.
- 5. Click on the 'tile' to **access** your Sandbox.
- 6. In your Sandbox, expand the **course menu**.
- 7. Click **Quizzes** in course menu.
- 8. Click + Quiz.
- 9. Enter an **Assignment name**, e.g. Weekly Quiz 1
- 10. Configure the Assignment settings as follows:
  - a) Points: Enter 100.
  - b) Assignment group: Assignments (leave as default).
  - c) **Display grade as**: Points (leave as default).
  - d) Do not count [...] towards final grade: leave unticked.
  - e) **Submission type:** fixed as the Quiz engine
  - f) Anonymous Grading: leave unticked
  - g) Assign Access: Assign to everyone
  - h) Click Save (NOT Save & publish or Build).

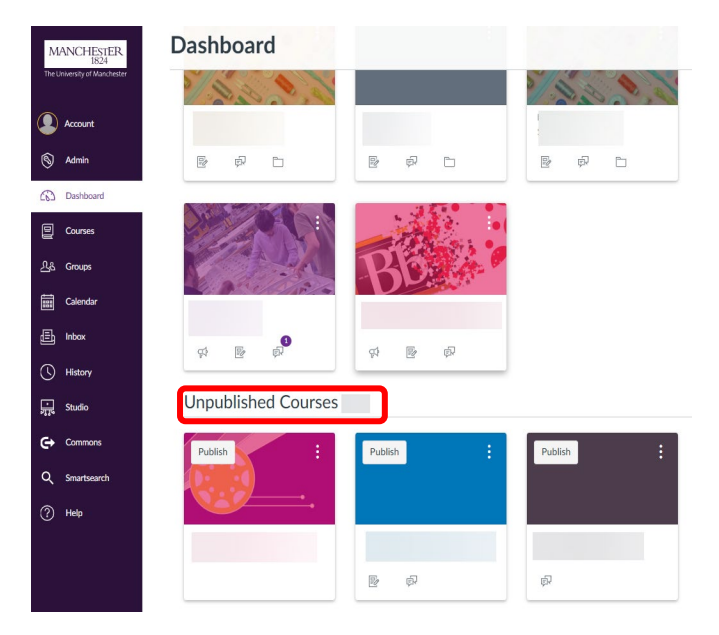

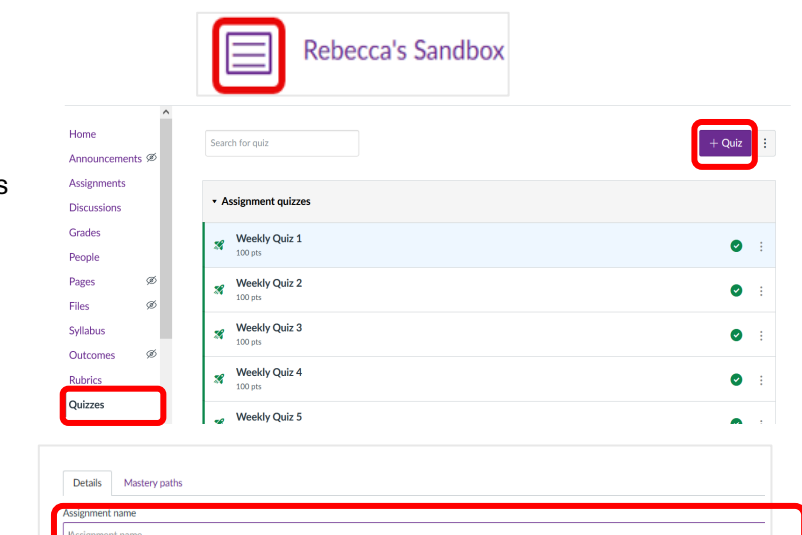

# Activity 4: Print a Quiz as a PDF File

- Enter the "Quiz Builder" for the quiz you created earlier [(:) → "Build"]
- 2) Click (:) at the top right corner of the "Quiz Builder"
- 3) Click "Print Key (With Answers)", then Print Preview
- This will open a print preview in your browser. Set the "Destination" to "Microsoft Print to PDF" to print as a PDF file.
- 5) Repeat the process but click "Print Blank Quiz" in step 3.
  - a. What is the difference between the two PDFs?

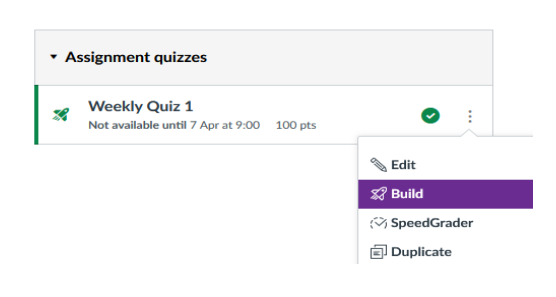

## DO NOT PRINT

#### Activity 4: Add a Quiz to the Modules Page

- 1. Click **Modules** on the Course Menu
- 2. Click + Module to create a Module, name your module "Week 1"
- 3. Click the + button, select "Add [Quiz] to Week 1" from the dropdown
- 4. Select the quiz you created in Activity 1, and click "Add Item"

| Collapse all                     | View progress | Export Course Content                                   | ♥ Publish All ∨ | + Module |
|----------------------------------|---------------|---------------------------------------------------------|-----------------|----------|
| • Week 1                         |               |                                                         | \> ▼ +          |          |
| Add Item to Wee                  | ek 1          |                                                         | ×               |          |
| Add Quiz                         | ∼ D We        | eek 1<br>, or add a new one by selecting "Create Quiz". |                 |          |
| [ Create Ouiz ]<br>Weekly Quiz 1 |               |                                                         | ^               |          |
|                                  |               |                                                         |                 |          |
| Indentation: Don't Ir            | ndent v       | v                                                       |                 |          |
|                                  |               |                                                         |                 |          |
|                                  |               |                                                         | Cancel Add item |          |

- 5. For the quiz to be visible to students, you will need to publish the Module and the Quiz. Use "View as Student" to check the following:
  - a. What happens if publish the Quiz, but not the module?
  - b. What happens if you publish the Module, but not the Quiz?
- 6. Using the Assign feature, change the quiz availability so it is only available after a date in the future. Use "View as Student" to check the following:
  - a. What can students see before the Quiz is released?